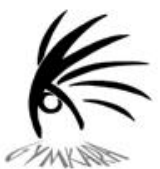

## Procédure d'inscription en ligne - Récréatif (Automne 2023)

Vous aurez besoin de la carte d'assurance maladie de votre enfant et d'une carte de crédit afin de compléter l'inscription. Si vous n'avez pas accès à Internet, vous pouvez vous rendre à un Centre d'accès communautaire à Internet (CACI) de la Vallée-de-l'Or, situés entre autres dans les bibliothèques de Val-d'Or, Sullivan et Val-Senneville.

La période de **préinscription** (pour la clientèle existante) débutera le **7 août 2023** et se terminera le **14 août 2023.** Après cette date, aucune place ne sera garantie.

Les inscriptions grand public se feront en ligne à compter du 15 août 2023 *et se termineront le 25 août 2023.* 

## Voici la procédure à suivre :

- 1- Rendez-vous sur le site d'inscription en ligne au : https://app.amilia.com/store/fr/gymkara
- 2- Cliquez sur « Créer mon compte» et suivez les instructions à l'écran. Ou entrez votre adresse courriel et votre mot de passe si un membre de votre famille a déjà été inscrit à une de nos activités. Cliquez sur connexion et suivez les instructions à l'écran.

Si vous avez oublié votre mot de passe, cliquez sur « réinitialiser votre mot de passe»

- 3- Choisissez la programmation « Session Automne 2023 Récréatif ».
- 4- Inscrivez votre enfant à une activité (cours) dans la section du bas selon son âge au 31 décembre 2023.
- 5- Sélectionnez le nom de votre enfant à inscrire et cliquez sur « Commander » ou sur le carré bleu « Poursuivre les achats » si vous désirez inscrire un autre enfant. Note : En tout temps, vous pouvez cliquer sur le carré noir « VOIR LE PANIER » pour passer à l'étape suivante.
- 6- Vérifiez votre inscription et cliquez sur « Commander ».
- 7- Vérifiez les informations des personnes inscrites à votre compte et cliquez sur « Poursuivre ma commande ».
- 8- Dans la section paiement, complétez les informations de votre carte de crédit.
- 9- Lisez les conditions légales, puis cochez que vous les acceptez. Puis cliquez sur « Payer maintenant ».
- 10-Vous recevrez une confirmation et la facture vous sera envoyée par courriel.

Pour plus de détail, consultez notre site Internet <u>www.gymkara.ca</u> ou communiquez avec nous à <u>info@gymkara.ca</u>

Attention! Nouvelle adresse!